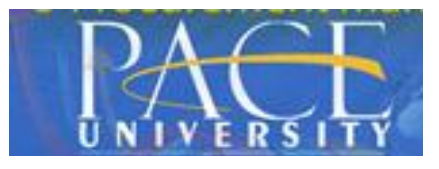

#### **SEARCH OVERVIEW**

- Use the search filter ( from the upper right corner of the screen to choose which areas of Contract Director to search
- Use wildcards, Boolean operators, and global search options (see below) to refine the search criteria.

Once you enter search criteria and click the search icon ( $\stackrel{\bigcirc}{\rightarrow}$ ), a list of records with information that matches the search criteria is listed in a results screen. You will only see records that you have access to – you must have at least View permissions for the area you are searching before you will be able to see search results from that area. Click on a link in the search results to open the associated screen or record.

## **GLOBAL SEARCH FILTER OPTION**

 Exact Match – Select to require that only search results that are an exact match to the entered search term are returned.

| Y Kronos                  |
|---------------------------|
| Filter ct Match           |
| All                       |
| Contracts                 |
| Contract Attachments      |
| 👿 Contract Inbound Emails |
| Contract Outbound Emails  |
| Legal Entities            |
| Template Libraries        |
| Users                     |

- All Select to search all areas listed. All is selected by default. Remove the check mark next to All to enable selection of individual areas.
- Contracts Searches contracts, including contract document text.
- Contract Attachments If selected, contract attachment text is included in the search. If not selected, the application searches header fields only.
- Contract Inbound Emails If selected, emails received by Contract Director are included in the search.
- Contract Outbound Emails If selected, emails sent from Contract Director are included in the search.
- Legal Entities Searches the legal entities area.

# Contract Director: Global Search

- Template Libraries Searches templates and library groups, including template or library group document text.
- Users Searches user records.

#### **GLOBAL SEARCH WILDCARDS**

| Symbol | What It Does                                                                                                    | Examples                        |                                                                                                    |  |
|--------|----------------------------------------------------------------------------------------------------|---------------------------------|----------------------------------------------------------------------------------------------------|--|
|        |                                                                                                    | Items Entered                   | <b>Results Returned</b>                                                                                                    |  |
| ?      | Single<br>character<br>wildcard<br>search.<br>Searches for<br>items where<br>one character<br>can replace<br>the wildcard<br>character                                 | 0000-?2                         | Results that contain<br>"0000-19", "0000-<br>29", "0000-39",<br>etc.                                                                                                 |  |
| *      | Multiple<br>character<br>wildcard<br>search.<br>Searches for<br>items where<br>any number<br>of characters<br>can replace<br>the wildcard<br>character                 | Cont*s                          | Results that contain<br>"contracts,"<br>"contractors,"<br>"controls," etc.                                                                                           |  |
| ~      | Fuzzy<br>searches.<br>Returns exact<br>and similar<br>terms                                                                                                    | Contact~                        | Results that contain<br>"Contact,"<br>"Contract," and<br>similar terms.                                                                                              |  |
| ^#     | Boosting a<br>term. Returns<br>results for<br>any entered<br>term, but<br>gives boosted<br>term greater<br>priority by<br>the factor<br>entered as the<br>boost number | Confidentiality<br>^6 Agreement | Results that contain<br>"Confidentiality"<br>or "Agreement,"<br>with<br>"Confidentiality"<br>given higher<br>priority in the list<br>of results by a<br>factor of 6. |  |

Results that contain "Contract" and either "Termination" or "Sales."

- Note: Wildcard symbols (? \* ~ ^) cannot be used as the first character of a search.
- Note: For Global Search and text search options, special characters are dedicated for searching, and if they are included as part of a search term or phrase, they will skew search results. These characters are: + - && || ! () { } [ ] ^ " ~ \* ? : \. To work around this, enter a backslash before the character, e.g., to find the phrase How are you?, put a backslash before the question mark, e.g., How are you\?.

# **GLOBAL SEARCH BOOLEAN OPERATORS**

|        |                                                                                                    | Examples                           |                                                                             |  |
|--------|----------------------------------------------------------------------------------------------------|------------------------------------|-----------------------------------------------------------------------------|--|
| Symbol | What It Does                                                                                                   | Items<br>Entered                   | Results<br>Returned                                                         |  |
| AND    | Returns any items<br>containing both<br>terms                                                                  | Contract<br>AND<br>Terminati<br>on | Results that<br>contain both<br>"Contract" and<br>"Termination."            |  |
| +      | Includes items if<br>the term directly<br>after the symbol is<br>in the associated<br>document. Same<br>as AND | +Procure<br>ment<br>Standard       | Results that<br>contain<br>"Procurement,"<br>and may contain<br>"Standard." |  |
| OR     | Returns any items<br>containing any of<br>the terms                                                            | Sourcing<br>OR<br>Consultin<br>g   | Results that<br>contain either<br>"Sourcing" or<br>"Consulting."            |  |
| NOT    | Excludes items<br>that contain the<br>term after the<br>operator                                               | Contract<br>NOT<br>Sourcing        | Results that<br>contain<br>"Contract" but<br>not "Sourcing."                |  |
| -      | Excludes items if<br>the term directly<br>after the symbol is<br>in the associated<br>document. Same<br>as NOT | Procurem<br>ent -<br>Standard      | Results that<br>contain<br>"Procurement"<br>but not<br>"Standard."          |  |

**Note:** AND, OR and NOT operators must be in all caps. OR is the default operator. If no operator is entered between terms, it will be applied.

#### **STEP-BY-STEP SEARCH**

- 1. Click in the Global Search field (top right section) from anywhere in Contract Director.
- 2. (optional) Select the areas of Contract Director that
- you want to search by clicking the filter icon ( $\mathbb{Y}$ ) on the left side of the Global Search field and selecting the checkboxes next to the areas to search. Note: All is selected by default. Remove the check mark next to All to enable selection of individual areas.
- 3. Enter a word or phrase to search for the Search field. Use wildcards, Boolean operators and other global search operators to refine search criteria.
- Click the Search icon (→) on the right side of the search field to execute the search.
- 5. Items matching the search criteria are listed in the Global Search results screen.

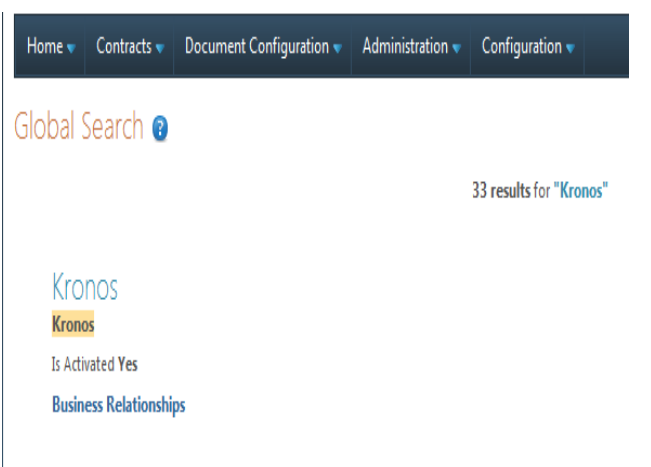

## 0000000026

1.Consent. I, the undersigned, hereby grant to Kronos Incorporated, its affiliates, agents, successors a throughout the world to: (i) record, photograph, and/or memorialize by any method or means whats: picture, silhouette and other reproduction of my voice and likeness (collectively, the "Work"); and (ii)

Vendor Kronos Contract Type Consultant/Vendor Agreement Contract Manager Contract Manager

Starts On Date Monday, February 16, 2015 Ends On Date Tuesday, February 17, 2015 Amendment Number 0

Contract Attachments • Contract Notes